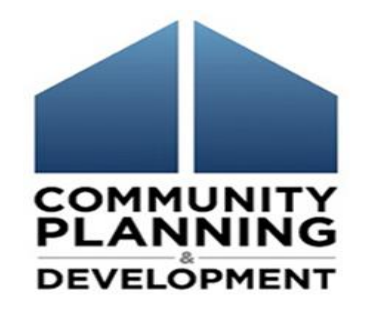

#### **CAPER and the eCon Planning Suite**

August 2, 2017

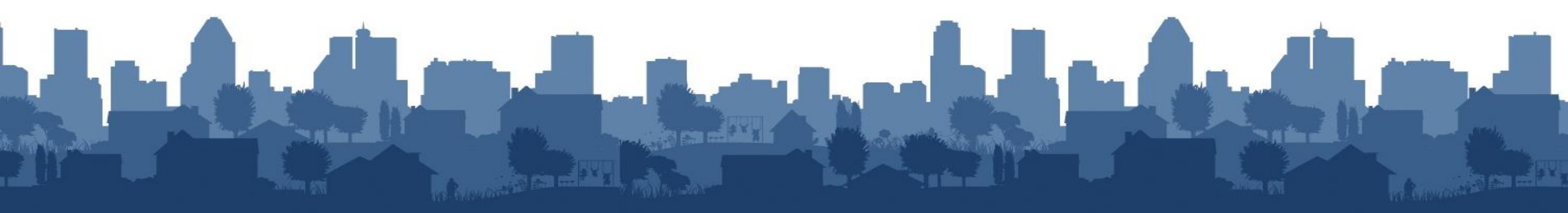

- Presenters
  - Chris Andrews, The Cloudburst Group
  - Jon Kunz, The Cloudburst Group
- HUD Staff
  - Beth Hendrix, OBGA
  - Marlisa Grogan, SNAPS

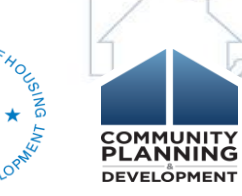

- Webinar will last approximately 90 minutes
- Materials will be posted on the HUD Exchange

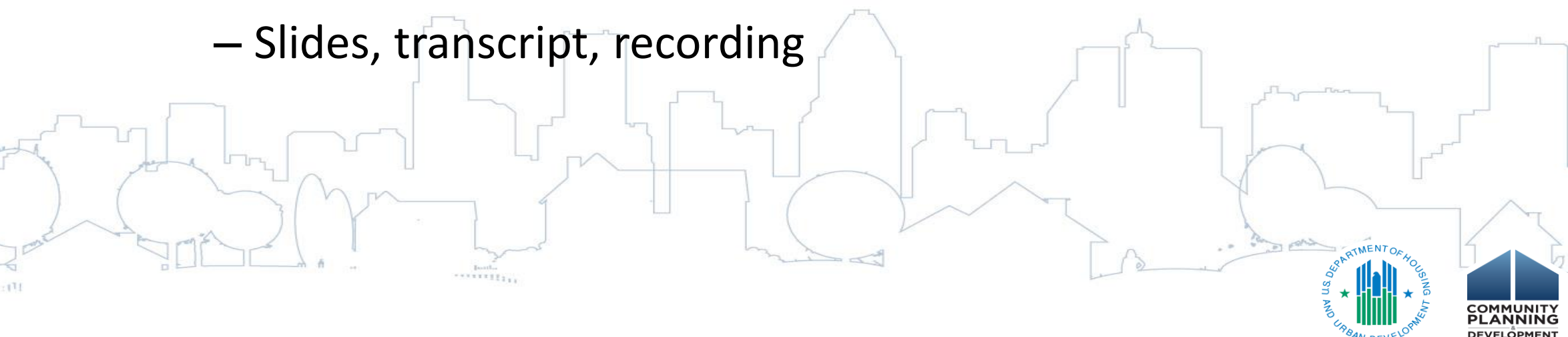

- Close email and other programs on your computer
- If you experience technical difficulty with audio or video portions of this webcast, please:
  - Log off, then log in again
     Request help through the "Questions" pane of the "Go To Webinar" toolbar

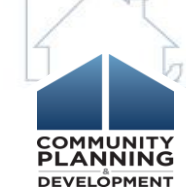

- All participants will be muted
- Submit questions at any time during the webinar via the "Questions" pane
- Questions will be answered verbally
- May not be able to answer all questions

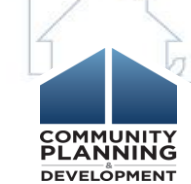

#### This webinar is made possible by

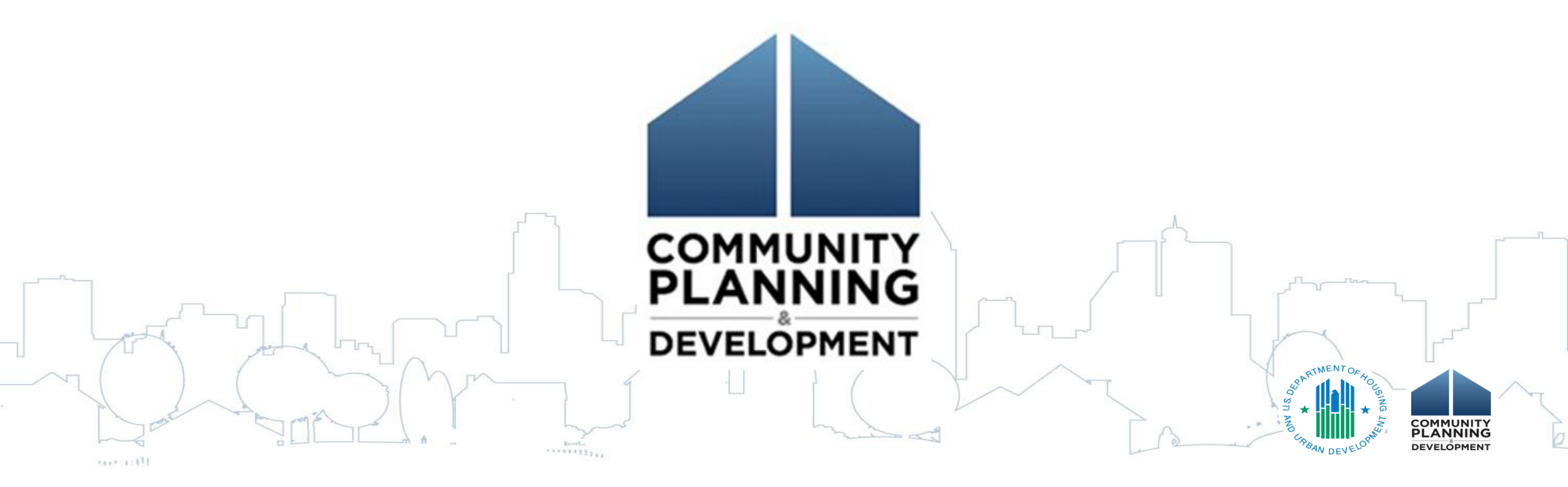

# eCon Planning Suite Updates

- 2017 AAP Due Date
  - ALL 2017 PLANS MUST BE SUBMITTED BY AUGUST 16
  - Action Plans must include 2017 allocation
- Supplemental ESG

**Con Plan goal** 

- Add to Expected Resources screen for "ESG" for Action Plan
- Grantees must follow citizen participation requirements; if unable to complete by 8/16, contact FO immediately

- Only need to amend Con Plan if adding or changing

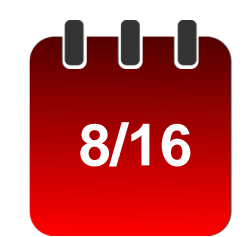

# Agenda

- 1. CAPER Basics
- 2. Con Plan Goals and Accomplishments Report
- 3. Setting up the CAPER
- 4. Completing CAPER Screens
- 5. CAPER and ESG
- 6. Troubleshooting Common Issues
- 7. Question and Answer

# **Session Objectives**

- 1. Identify strategies to ensure data properly populates CAPER template
- 2. Describe the process for using the Con Plan Goals and Accomplishments MicroStrategy Report to complement the CAPER
- 3. Complete CAPER set-up and submission in IDIS
- 4. Identify common issues and describe how to
  - address them

# **CAPER Basics**

- Goal: Report and assess the progress made towards achieving strategic plan goals
- Due 90 days after the end of the program year
- CAPERs must be entered and submitted in IDIS
- All Consortia grantees are responsible for creating their own CAPER

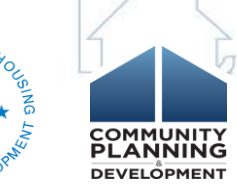

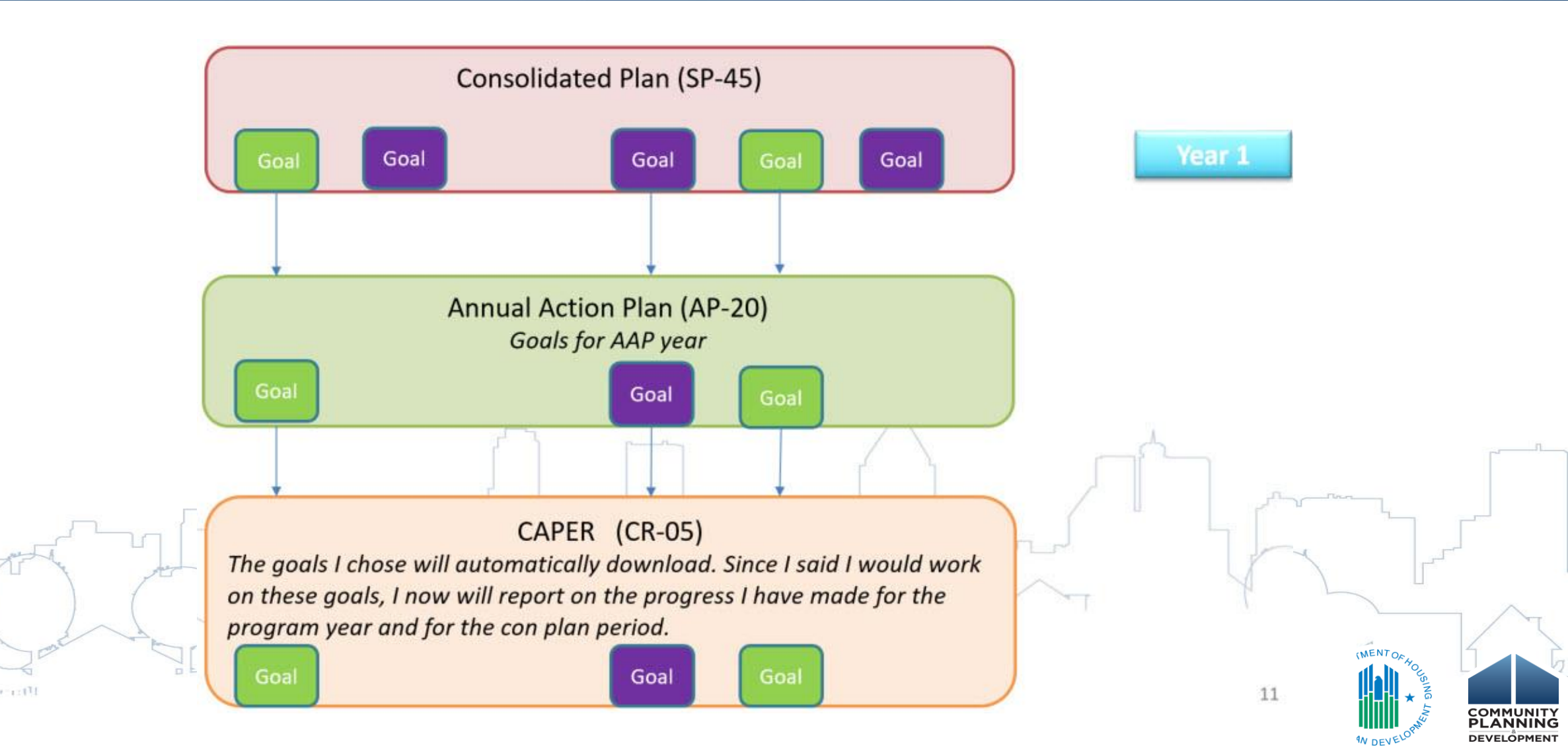

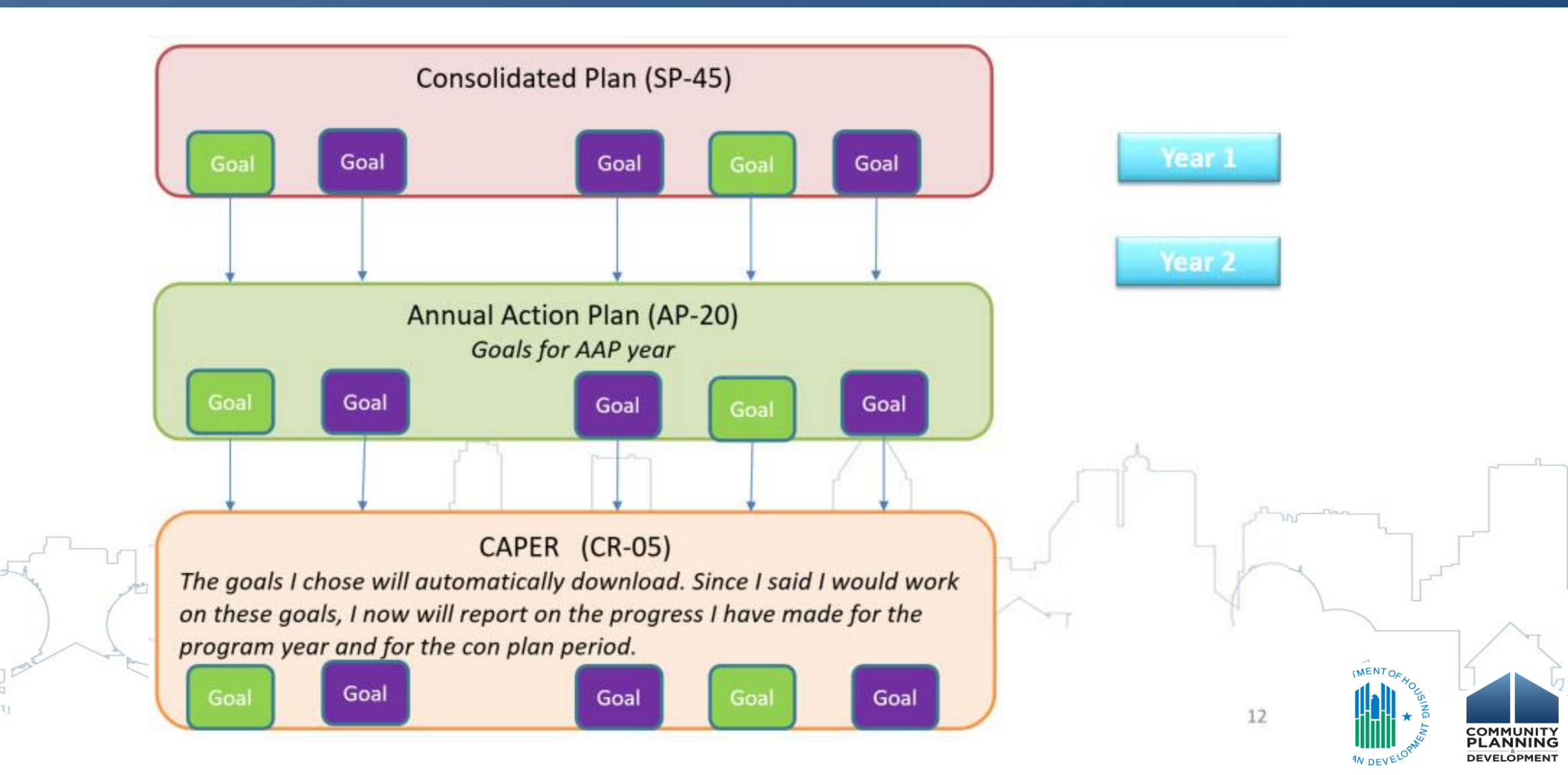

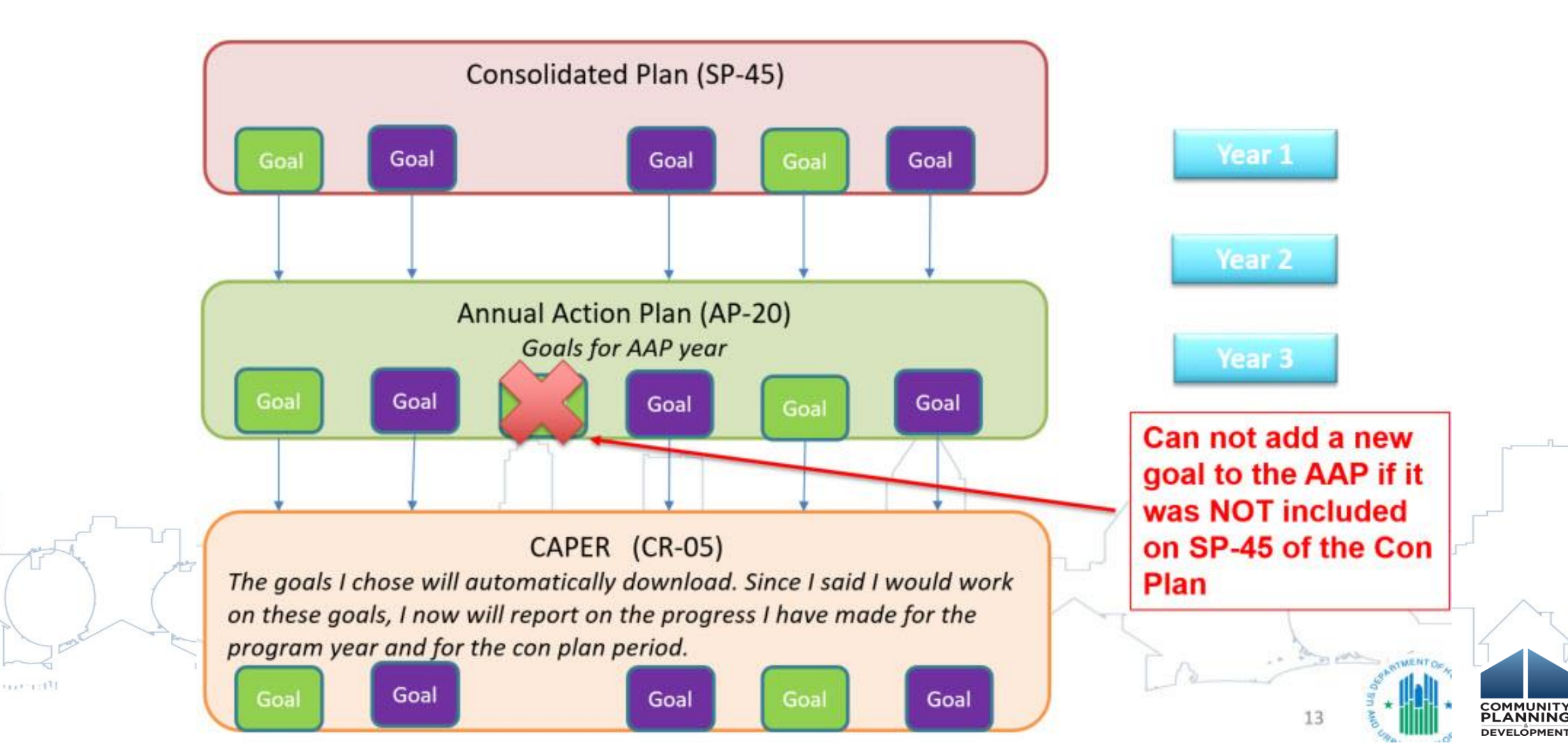

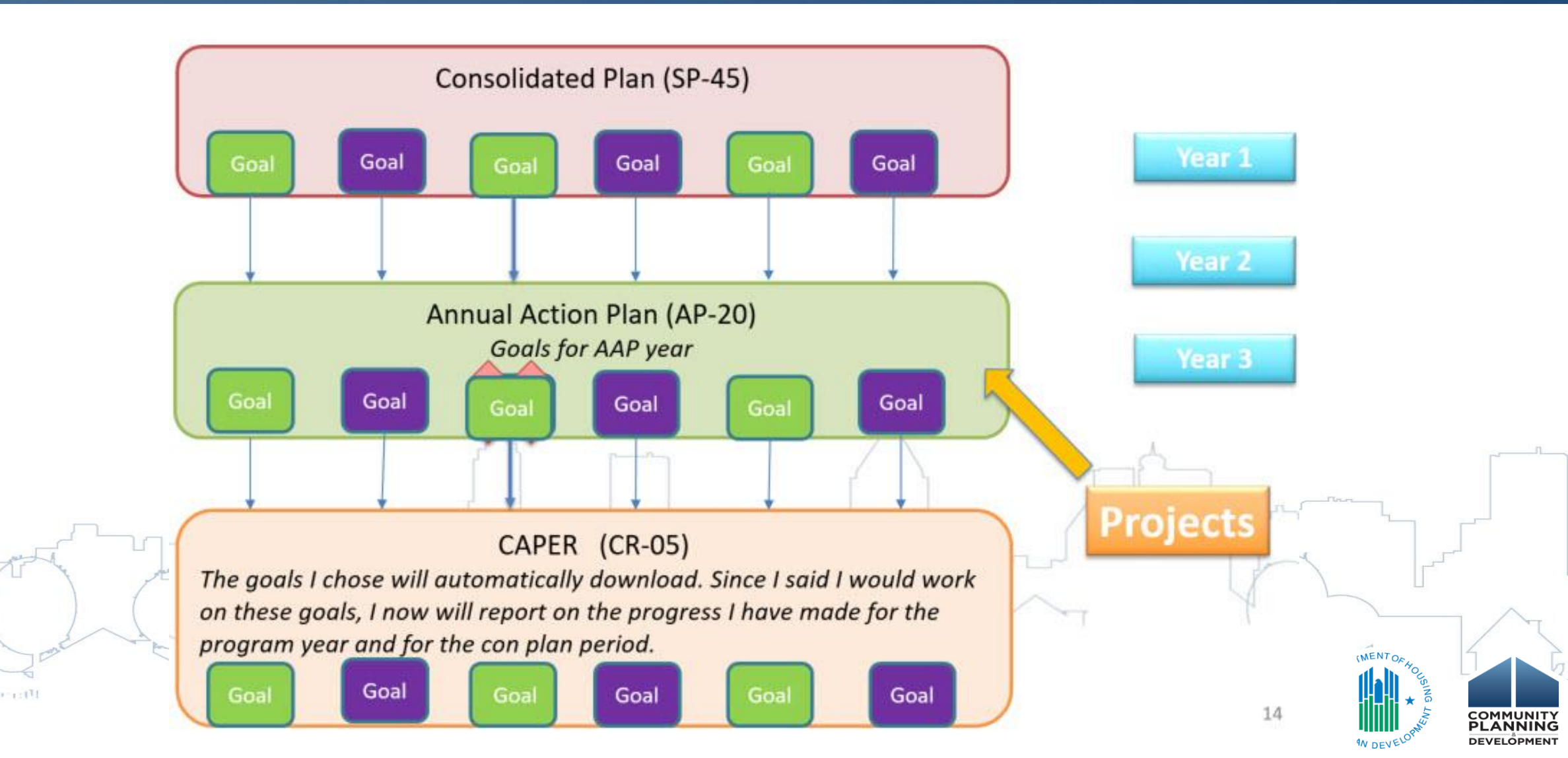

# **Align Goals with Projects**

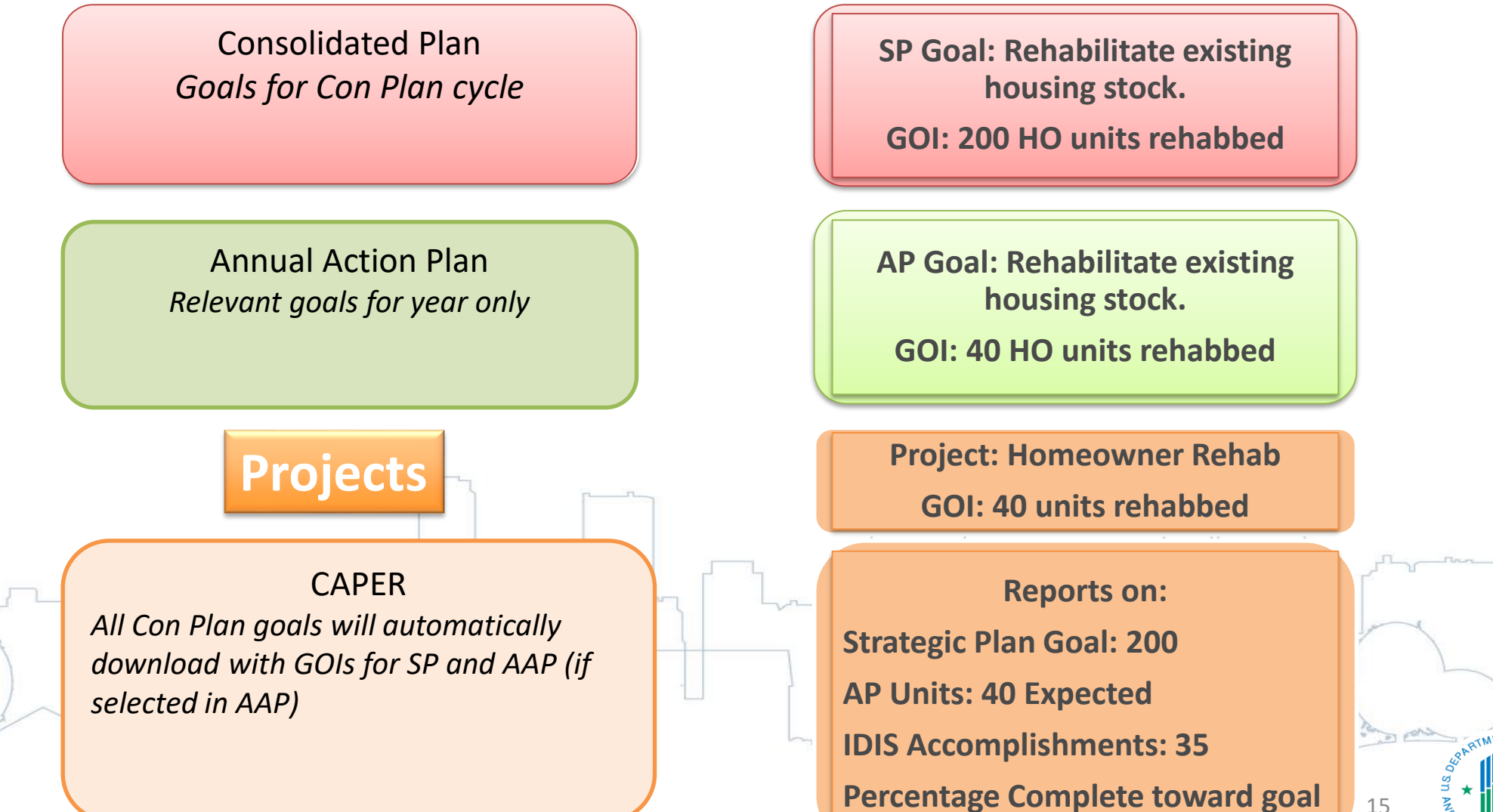

BUR I

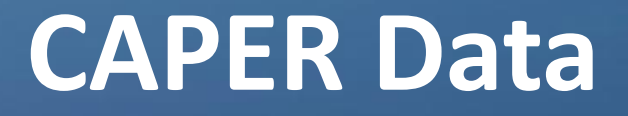

- Data used in the CAPER comes from the following sources:
  - Action Plan (planned #s)
  - Activity Accomplishment Reports (actual #s)
  - HMIS (ESG CAPER)
- CAPER organizes accomplishment data by goal

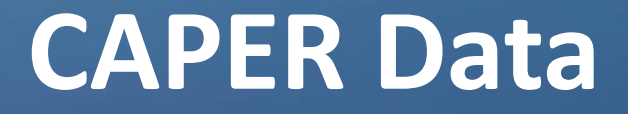

- Reasons your data may not populate correctly:
  - AAP is not marked as "Review Completed" in IDIS

| <ul> <li>AAP Copy</li> <li>AAP Copy</li> <li>AAP S must be marked as Review Completed for your AAP to sync with the CAPER</li> <li>Request that your Field Office marks the AAP as Review Completed in IDIS</li> </ul> | rantee Name | State | Year   | Version | Title                           | Status                | Action      |
|----------------------------------------------------------------------------------------------------|-------------|-------|--------|---------|---------------------------------|-----------------------|-------------|
| <ul> <li>AAPs must be marked as Review Completed for your AAP to sync with the CAPER</li> <li>Request that your Field Office marks the AAP as Review Completed in IDIS</li> </ul>                                      | AKLAND      | CA    | 2016   | v2      | ААР Сору                        | Open - in Progress    | Edit   Viev |
|                                                                                                    |             | Requ  | est th | nat you | r Field Office marks the AAP as | Review Completed in I | DIS         |

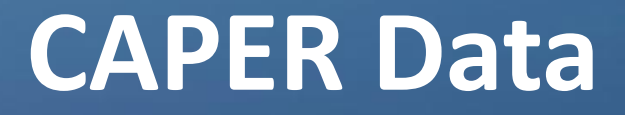

• Reasons your data may not populate correctly:

AAP amendments have not been submitted

| Results Page 1 of 1 |       |      |         |                                            |                    |  |  |  |
|---------------------|-------|------|---------|--------------------------------------------|--------------------|--|--|--|
| Grantee Name        | State | Year | Version | Title                                      | Status             |  |  |  |
| OAKLAND             | CA    | 2016 | v2      | AAP Copy                                   | Open - in Progress |  |  |  |
| OAKLAND             | CA    | 2016 | DRAFT   | CITY OF OAKLAND 2016/17 ANNUAL ACTION PLAN | Review Completed   |  |  |  |

 Prior to creating your CAPER, all AAP amendments must be entered and submitted in IDIS

AAP amendments must be marked as Review Completed

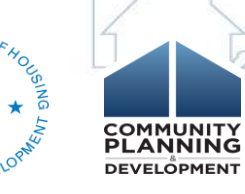

### **CAPER** Data

- Reasons your data may not populate correctly:
  - Duplicative Projects
    - Ensure the projects entered into your AAP are the same projects associated with activities under the project tab

| Results Page 1 o | 11                    |                                     |                                                    |               |                      |
|------------------|-----------------------|-------------------------------------|----------------------------------------------------|---------------|----------------------|
| Program<br>Year  | IDIS<br>Project ID    | Grantee/PJ<br>Project ID            | Project Title                                      | Project Owner | Status               |
| 2016             | 3                     | OAKLAND/PS                          | PUBLIC SERVICES                                    | OAKLAND, CA   | Open                 |
| 2016             | 12                    | PS - Oakland                        | Public Services                                    | OAKLAND, CA   | Open                 |
|                  | Option 1     Option 2 | : Re-associate ac<br>: Amend AAP to | tivities with projects c<br>include correct projec | ts            | SANTIMENT OF HOUSING |

DEVELÖPMEN

### **CAPER** Data

- Reasons your data may not populate correctly:
  - Prior Year Projects copied into current year AAP
    - Check projects in AAP to ensure Program Year is current year
    - If not, amend AAP and create new projects with correct program year

REMEMBER, WHEN YOU COPY YOUR AAP, YOU WILL NEED TO REMOVE COPIED PROJECTS AND UPDATE WITH PROJECTS WITH THE CURRENT PROGRAM YEAR IDIS Project ID: 15 Status: Open Project Title: AnewAmerica Community Corporation

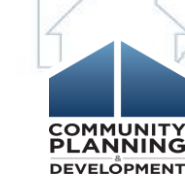

2015

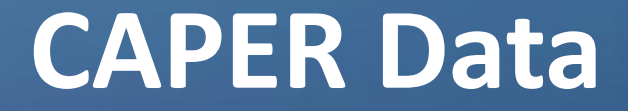

- Reasons your data may not populate correctly:
  - Accomplishment Data is not entered in IDIS

| *Accomplishments    |                |  |  |  |  |
|---------------------|----------------|--|--|--|--|
| Accomplishment Type | Proposed Units |  |  |  |  |
| 10 - Housing Units  | 60             |  |  |  |  |

| *Direct Benefit Data by Households |        |       |                 |       |                 |       |                 |
|------------------------------------|--------|-------|-----------------|-------|-----------------|-------|-----------------|
| Race/Ethnicity                     |        |       |                 |       |                 |       |                 |
|                                    |        | Ow    | vner            |       | Renter          | Total | Households      |
| Race                               |        | Total | Hispanic/Latino | Total | Hispanic/Latino | Total | Hispanic/Latino |
| White                              | T      | 20    | 10              |       |                 | 20    | 10              |
| Black/African American             | T      | 33    |                 |       |                 | 33    | 0               |
| American Indian/Alaskan Native     | T      | 3     |                 |       |                 | 3     | 0               |
| Asian & White                      | V      | 1     | 1               |       |                 | 1     | 1               |
| Black/African American & White     | T      | 3     |                 |       |                 | 3     | 0               |
| Other multi-racial                 | T      | 1     | 1               |       |                 | 1     | 1               |
|                                    | Totals | 61    | 12              | 0     | 0               | 61    | 12              |

### **CAPER** Data

- Reasons your data may not populate correctly:
  - Accomplishment Data is not entered in IDIS
    - All accomplishment data **must** be entered in IDIS prior to creating your CAPER
    - Add accomplishments under the Activity tab for all activities completed during Program Year
    - For HOME projects, Activity must be completed for accomplishments to populate in CAPER

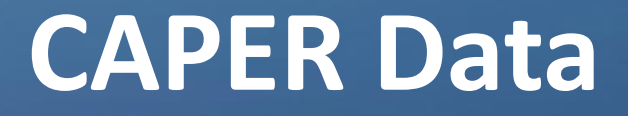

- If you have already started your CAPER and have data issues, you do not need to create a new template:
  - Use Con Plan Goals and Accomplishments Report
  - Use other MicroStrategy Reports
  - Manually update data fields in template

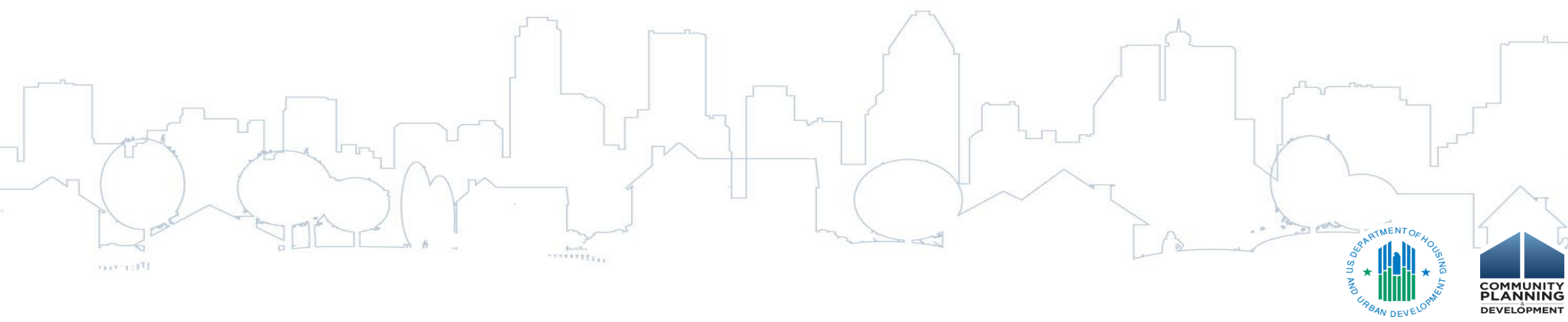

# **Potential IDIS Reports**

- PR03 CDBG Activity Summary
- PR22 Status of HOME Activities
- PR26 CDBG Financial Summary
- PR28 CDBG State PER
- PR33 HOME Matching Liability
- PR91 ESG Financial Summary

# Con Plan Goals and Accomplishments Report

- Before creating your CAPER, run the Report to review accomplishment data
- MicroStrategy Report available in IDIS Reports tab.
- Lists accomplishment information that is:
  - Associated with one SP/AAP Goal
  - Associated with multiple SP/AAP Goals
  - Not associated with an SP/AAP Goal

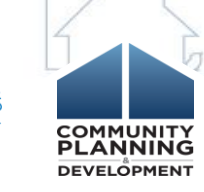

# Con Plan Goals and Accomplishments Report

#### Accomplishments Associated With a Single Strategic Plan Goal

| ,                 | Goal | Category                                 | Funding Source &<br>Amount | Outcome Indicator                                                          | Outcome Unit of<br>Measure | Outcome<br>Expected -<br>Strategic<br>Plan | Outcome<br>Actual -<br>Strategic Plan | Percent<br>Complete | Outcome<br>Expected -<br>Program Year | Outcome<br>Actual -<br>Program Year | Percent<br>Complete |           |
|-------------------|------|------------------------------------------|----------------------------|----------------------------------------------------------------------------|----------------------------|--------------------------------------------|---------------------------------------|---------------------|---------------------------------------|-------------------------------------|---------------------|-----------|
| Economic 1        | 1    | Non-Housing                              | CDBG: \$                   | Facade treatment/business building                                         | Business                   | 25                                         | 1                                     | 4.00%               | 5                                     | 1                                   | 20.00%              |           |
| Development       |      | Community<br>Development<br><br>Economic |                            | Homeowner Housing Rehabilitated                                            | Household Housing<br>Unit  | 0                                          | 0                                     |                     | 0                                     | 0                                   |                     |           |
|                   |      | Development                              |                            | Jobs created/retained                                                      | Jobs                       | 25                                         | 7                                     | 28.00%              | 5                                     | 7                                   | 140.00%             |           |
|                   |      |                                          |                            | Businesses assisted                                                        | Businesses<br>Assisted     | 50                                         | 7                                     | 14.00%              | 10                                    | 7'                                  | 70.00%              |           |
|                   |      |                                          |                            | Housing Code<br>Enforcement/Foreclosed Property                            | Household Housing<br>Unit  | 10                                         | 0                                     | 0.00%               | 2                                     | 0                                   | 0.00%               |           |
| Neighborhood      | 2    | Affordable                               | CDBG: \$ / HOME: \$<br>i   | Rental units constructed                                                   | Household Housing          | 2                                          | 0                                     | 0.00%               | 1                                     | 0                                   | 0.00%               |           |
| Stabilization and |      | Housing<br>Publi                         |                            | Rental units rehabilitated                                                 | Household Housing          | 50                                         | 0                                     | 0.00%               | 10                                    | 0                                   | 0.00%               |           |
| litering          |      | c<br>Housing<br>Hom<br>eless<br>Non-     |                            |                                                                            | Homeowner Housing Added    | Household Housing<br>Unit                  | 7                                     | 48                  | 685.71%                               | 1                                   | 48                  | 4,800.00% |
|                   |      | Homeless Special                         |                            | Homeowner Housing Rehabilitated                                            | Household Housing          | 100                                        | 60                                    | 60.00%              | 22                                    | 60                                  | 272.73%             |           |
|                   |      | Needs                                    |                            | Direct Financial Assistance to<br>Homebuyers                               | Households<br>Assisted     | 400                                        | 0                                     | 0.00%               | 75                                    | 0                                   | 0.00%               |           |
|                   |      |                                          |                            | Other                                                                      | Other                      | 75                                         | 0                                     | 0.00%               | 75                                    | 0                                   | 0.00%               |           |
| Community         | 3    | Non-Housing                              | CDBG: \$                   | Public Facility or Infrastructure                                          | Persons Assisted           | 45000                                      | 34010                                 | 75.58%              | 9000                                  | 34010                               | 377.89%             |           |
| Development       |      | Community<br>Development                 |                            | Public service activities other than<br>Low/Moderate Income Housing Benefi | Persons Assisted<br>t      | 100000                                     | 8065                                  | 8.07%               | 20000                                 | 8065                                | 40.33%              |           |
|                   |      | SIN                                      |                            |                                                                            |                            | Y                                          | $\sim$                                | 7                   |                                       | 1 -                                 |                     |           |
| Scare             |      |                                          |                            | ~~~~~~~~~~~~~~~~~~~~~~~~~~~~~~~~~~~~~~                                     | hand                       |                                            |                                       |                     | 2                                     | And port                            | PARTMENT OF HOL     |           |

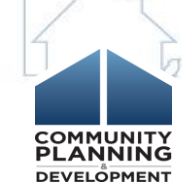

IFFE TALL

# Setting up the CAPER

- After confirming all accomplishments and amendments are entered in IDIS, you can create your CAPER in IDIS
- All grantees (including Consortia participating members) are responsible for setting up the CAPER in IDIS
- Enter program year and version

# **Completing the CAPER**

- All "Actual" fields can be manually adjusted
- Review the Con Plan Desk Guide and 24 CFR Part 91 for guidance on what is required in CAPER
- Grantees can upload up to 5 unique appendices to include reports and other supporting documents

# **CAPER and ESG**

- ESG grantees are required to complete the CR-60, CR-70 and CR-75 screens
- ESG grantees are required to use the eCart in lieu of CR-65
  - Uploaded as .xlsm file on CR-00 (no longer embedded in Word doc)
  - eCart (Version 5) must be used with all ESG CAPER CSV exports generated after 10/1/2016

 Prior versions of eCart should no longer be used as they will not properly import the updated ESG CAPER CSV (Version 5)

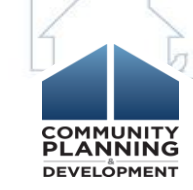

# **CAPER and ESG Resources**

- CAPER and ESG Resources
  - Guidance on the eCart and ESG requirements for the CAPER: <u>https://www.hudexchange.info/resource/4785/ecart-esg-caper-annual-reporting-tool-and-guide/</u>
  - eCart CSV Export Steps for Subrecipients: <a href="https://www.hudexchange.info/resource/5059/ecart-csv-export-submission-steps-for-subrecipients/">https://www.hudexchange.info/resource/5059/ecart-csv-export-submission-steps-for-subrecipients/</a>
  - eCart FAQs: <u>https://www.hudexchange.info/resource/5072/ecart-faqs/</u>

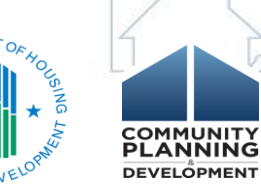

# **CAPER Must Do's**

- Complete checklist before creating CAPER:
- Ensure AAP is marked as "Review Complete"
- Enter all amendments in IDIS, submit and ensure marked as "Review Complete"
- Ensure AAP includes correct projects (associated with activities AND correct PY)

Enter all accomplishment data in IDIS

# **CAPER Must Do's**

If you have already created your CAPER template:

- Do not create a new CAPER Template
  - Use Con Plan Goals and Accomplishments Report and other IDIS Reports to gather requisite data
  - Manually enter data into Con Plan template

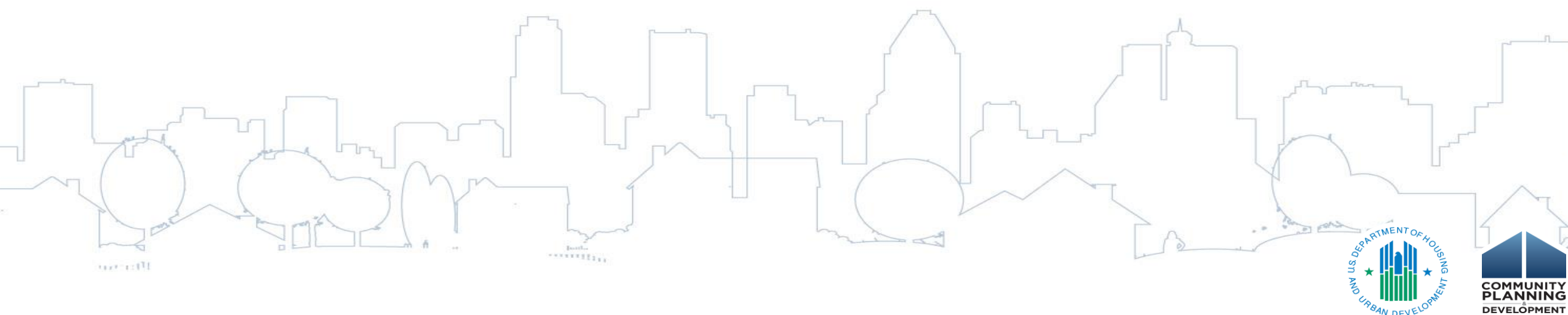

# **Troubleshooting Common Issues**

 Issue: accomplishment data includes accomplishments not associated with a goal

 Solution: This may be due to accomplishments being realized from a prior year and/or activities being associated with a matrix code that differs from the Goal Outcome Indicator. To correct this, you can manually adjust the accomplishment information in the CAPER.

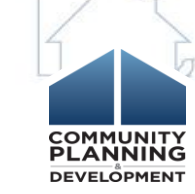

# **Troubleshooting Common Issues**

• Issue: Not all accomplishment data appearing in the CAPER

 Solution: This is likely because the CAPER was created before the accomplishment data was entered in the Activity screen. Once accomplishment data is entered in IDIS, you can run the Con Plan MicroStrategy Report to see updated tables and manually adjust the CAPER.

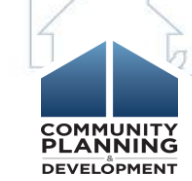

# **Troubleshooting Common Issues**

• Issue: Activities from prior Con Plans are not appearing

 Solution: Accomplishments from activities created prior to the current Con Plan will not automatically appear in the CR-05 screen. You must manually add them to the accomplishments table.

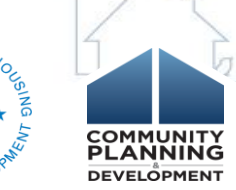

# **Question and Answer**

• Please submit any questions you have via the Questions pane.

• If you submit questions that are not answered, please submit them to the HUD Exchange Ask-a-Question

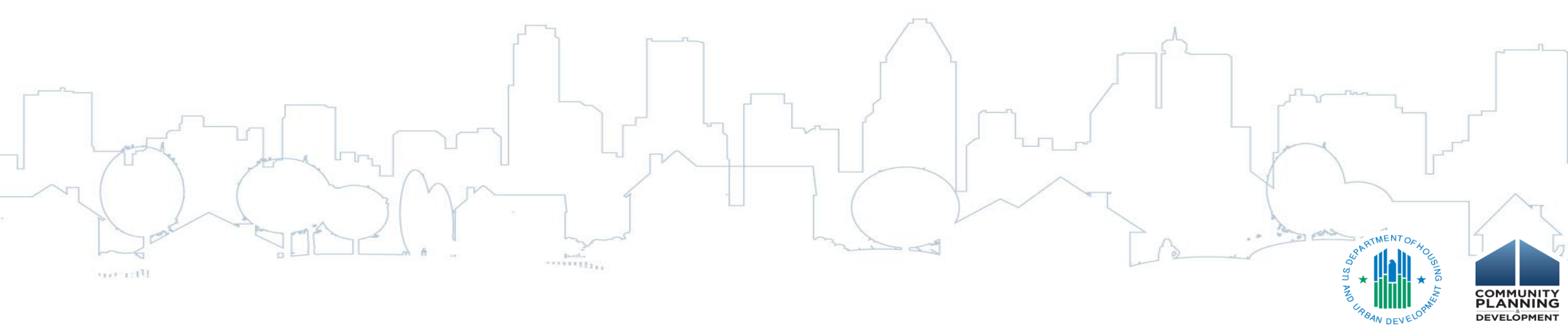